# АЛГОРИТМ РЕЄСТРАЦІЇ НОТАРІУСА В ЄДЕССБ

# КРОК 1.

### ОТРИМАННЯ ТОКЕНУ

Токен має містити інформацію про сертифікат нотаріуса. У випадку відсутності зверніться до АЦСК, що видавала токен.

ПБ: Іванов Іван Іванович Держава: UA Область: Одеська Місто: Одеса Організація: Приватний нотаріус Іванов I.I. Посада: приватний нотаріус, свідоцтво № 1111 Телефон: +38 044 123 45 67 Електронна адреса: test@i.ua РНОКПП/номер паспорта: 1234567890 Дані підтвердив: «Дія». Кваліфікований електронних довірчих послуг

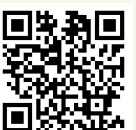

Перелік кваліфікованих надавачів електронних довірчих послуг:

https://czo.gov.ua/ca-registry

# КРОК 2.

### АВТОРИЗАЦІЯ У СИСТЕМІ

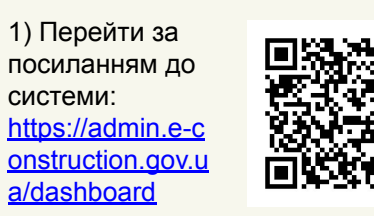

2. Натискання на кнопку Авторизуватись з ID.GOV.UA;

3. Обрання типу електронного підпису;

- 4. Внесення даних про токен;
- 5. Підтвердження даних.

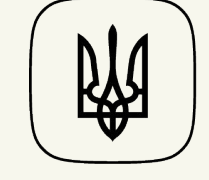

#### Єдина державна електронна система у сфері будівництва

# КРОК 3.

## ПЕРЕВІРКА ДОСТУПУ ДО АРМ НОТАРІУСА

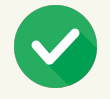

У боковому меню наявний АРМ Нотаріуса (переходимо до кроку 4.)

У боковому меню відсутній АРМ Нотаріуса:

1. Перевірити чи наявний номер сертифіката у токені (якщо відсутній звернення до АЦСК);

2. Якщо у токені наявний сертифікат, але APM не відображається надішліть звернення до технічної підтримки системи: <u>support@e-construction.gov.ua</u>

#### ВКАЗУЄТЕ ТАКУ ІНФОРМАЦІЮ У ЛИСТІ:

- Номер документам у текстовому форматі
- Посилання на сторінку
- Детальний опис проблеми
- Скріншот всього екрану

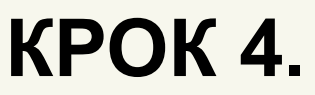

## ОЗНАЙОМЛЕННЯ З ІНТЕРФЕЙСОМ

Ознайомлення з інтерфейсом створення витягу з реєстру будівельної діяльності перед вчиненням нотаріальної дії на виконання вимог ст.46-1 Закону України «Про нотаріат»

> Детальна інструкція: https://surl.li/eubeeb

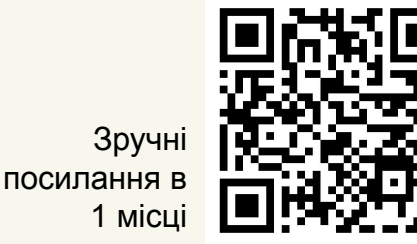